### **CP** Construction Plant **CS** Competence Scheme

#### Things you will need:

• The notification information.

#### What is the basic system functionality:

The system gives the functionality to view the Quality Assurance Reports that have been generated within the CPCS-ON system and are Test Centre specific.

#### Summary of steps to complete the process:

- Step One: Navigate to your Quality Assurance Reports
- Step Two: Viewing a Quality Assurance Report
- Step Three: Emails received.

#### REPORT

- Step One: Navigate to your Quality Assurance Reports 1.
- To view the Quality Assurance Report that has been recorded to your Test Centre, click on the **Monitor Reports** button. 1.1.

Home Batches Monitor Reports Search Welcome to CPCS-On Change password

For each Quality Assurance Report that has been completed for your Test Centre, the system will display a short summary 1.2. of each.

| Report Date | Candidate ID | Monitor Name | Site Name | Category | Category Description         | <u>Test Type</u> | Tester ID | Tester Name |                   |                    |
|-------------|--------------|--------------|-----------|----------|------------------------------|------------------|-----------|-------------|-------------------|--------------------|
| 26/09/2017  | 2019808      | Jo Smith     | 123       | A02B     | Crawler Crane over 10 tonnes | Practical OSA    | 5615      | Downes, Tim | View Notification | <u>View Report</u> |
| 26/09/2017  | 133279       | Jo Smith     | 123       | A02B     | Crawler Crane over 10 tonnes | Practical        | 5615      | Downes, Tim | View Notification | <u>View Report</u> |
| 26/09/2017  | 133279       | Jo Smith     | here      | A02      | Crawler Crane over 10 tonnes | Theory           | 5615      | Downes, Tim | View Notification | <u>View Report</u> |

- The summary information is to help guide you on the status of the report: 1.3.
  - Report Date: The Date that the report was generated •
  - Candidate ID: The Candidate CPCS Registration number
  - Monitor Name: The name of the Senior Quality Consultant who completed the Quality Assurance Report
  - Site Name: The Site that the Technical Test took place
  - Category: The Category of the Technical Test
  - Category Description: The Description of the Category
  - Test Type: The Type of Technical Test
  - **Tester ID:** The Tester CPCS Registration number
  - Tester Surname: The Tester Surname
  - View Notification: A link to view the Technical Test Notification via the Technical Test Notification wizard

# How to use CPCS-ON System: VIEWING A QUALITY ASSURANCE REPORT

# **CP** Construction Plant **CS** Competence Scheme

- View Report: A link to view the contents of the Quality Assurance Report.
- Should there be a **Sanction** attached to the Quality Assurance Report, this will appear highlighted within the grid. 1.4.
- 1.5. Should there be a **Wasted Visit Fee** attached to the Quality Assurance Report, this will appear white within the grid.
- 1.6. To view the Notification, click on the **View Notification** button. The system will display a read only version of the Technical Test Notification wizard recapping the information at the time of submission.
- 1.7. To view the Quality Assurance Report, click on the View Report button. The system will display a read only version of the Monitor Report recapping the information at the time of completion.

# **CP** Construction Plant **CS** Competence Scheme

#### 2. Step Two: Viewing a Quality Assurance Report

- 2.1. On selecting the **View Report** CPCS-ON will display a summary page of the Technical Test Notification.
- 2.2. To view the report details, click on the **Report Details** button.

| Monitoring States Rep       | ort Details    |                           |
|-----------------------------|----------------|---------------------------|
| Individual:                 | 1              | Mr Sample                 |
| Site:<br>Tester:            | 1234<br>123456 | Sample Site<br>Mr Tester  |
| Category:                   | A09            | Forward Tipping<br>Dumper |
| Test Details                |                |                           |
| Level:                      | Standard       |                           |
| Туре:                       | Practical      |                           |
| Date (dd/mm/ <b>yyyy</b> ): | 10/12/2000     |                           |
| Start Time (hh:mm):         | 09:00          |                           |

2.3. The report details will list all of the checks that the Senior Quality Consultant (SQC) has completed with a simple YES for acceptable or NO for unacceptable and a confirmation of the Technical Test Outcome.

# How to use CPCS-ON System: VIEWING A QUALITY ASSURANCE REPORT

# **CP** Construction Plant **CS** Competence Scheme

| Actual Test Start Time (hhumm)                                                                                                    |                     |  |  |
|----------------------------------------------------------------------------------------------------|---------------------|--|--|
| Actual lest start lime (nn:mm)                                                                                                    | 14:00               |  |  |
| Method of Monitoring                                                                                                    | Real Time           |  |  |
|                                                                                                    |                     |  |  |
| Test Details                                                                                                    |                     |  |  |
| Make and Model                                                                                                    |                     |  |  |
| 55555                                                                                                    |                     |  |  |
| Section 3 Structure, facilities and obligations                                                                                                    |                     |  |  |
| 3.3.4. Candidate completed Site Induction                                                                                                    | Yes                 |  |  |
| 3.3.5. Welfare Facilities complies with Scheme Requirements                                                                                                    | Yes                 |  |  |
| 3.1.7. Centre Internal Quality Assurance system is compliant                                                                                                    | Yes                 |  |  |
| Section 4 CPCS Testers                                                                                                    |                     |  |  |
|                                                                                                    |                     |  |  |
| 4.2. CPCS Tester complies with Scheme Requirements                                                                                                    | Yes                 |  |  |
| 4.2.2. Tester is compliant with ACoD                                                                                                    | Yes                 |  |  |
| 4.3. Tester Qualifications are in date and valid                                                                                                    | Yes                 |  |  |
| Section 5 CPCS Technical Test delivery                                                                                                    |                     |  |  |
| 5.3. Practical Technical Test Delivery - All elements correct                                                                                                    | Yes                 |  |  |
| Section 6 CPCS Technical Test administration                                                                                                    |                     |  |  |
| 6.2. Pre-Notification requirements met                                                                                                    | Yes                 |  |  |
| 6.3.5. Access for Quality Assurance (Special Conditions)                                                                                                    | Yes                 |  |  |
| 6.3.6. Test located as per notification                                                                                                    | Yes                 |  |  |
| 6.3.10. SQC informed appropriately of Cancelled Test                                                                                                    | Yes                 |  |  |
| 6.3.10. Wasted Monitoring Visit Fee Required                                                                                                    | Yes                 |  |  |
| 6.8. Terms & Conditions and Data Protection Statement completed in full                                                                                                    | Yes                 |  |  |
|                                                                                                    |                     |  |  |
| 6.9. Blue Card Application form presented to Candidate                                                                                                    | Yes                 |  |  |
| 6.9. Blue Card Application form presented to Candidate                                                                                                    | Yes                 |  |  |
| 6.9. Blue Card Application form presented to Candidate<br>Section 7 CPCS Quality Assurance                                                                                                    | Yes                 |  |  |
| 6.9. Blue Card Application form presented to Candidate     Section 7 CPCS Quality Assurance     7.3.1 Unrestricted Access given for the purpose of auditing                                                                                                    | Yes                 |  |  |
| 6.9. Blue Card Application form presented to Candidate Section 7 CPCS Quality Assurance 7.3.1 Unrestricted Access given for the purpose of auditing Section 5 CPCS On-site Assessment                                                                                                    | Yes                 |  |  |
| 6.9. Blue Card Application form presented to Candidate Section 7 CPCS Quality Assurance 7.3.1 Unrestricted Access given for the purpose of auditing Section 5 CPCS On-site Assessment 5.3.7. Delivered in accordance with procedures in ACoD                                                                                                    | Yes                 |  |  |
| B.9. Blue Card Application form presented to Candidate Section 7 CPCS Quality Assurance 7.3.1 Unrestricted Access given for the purpose of auditing Section 5 CPCS On-site Assessment 5.3.7. Delivered in accordance with procedures in ACoD Activities completed in accordance with test specifications                                                                 | Yes Yes Yes         |  |  |
| B.9. Blue Card Application form presented to Candidate Section 7 CPCS Quality Assurance 7.3.1 Unrestricted Access given for the purpose of auditing Section 5 CPCS On-site Assessment 5.3.7. Delivered in accordance with procedures in ACoD Activities completed in accordance with test specifications Assessement Sheet correctly completed                           | Yes Yes Yes Yes Yes |  |  |
| B.9. Blue Card Application form presented to Candidate Section 7 CPCS Quality Assurance 7.3.1 Unrestricted Access given for the purpose of auditing Section 5 CPCS On-site Assessment 5.3.7. Delivered in accordance with procedures in ACoD Activities completed in accordance with test specifications Assessement Sheet correctly completed                           | Yes Yes Yes Yes Yes |  |  |
| B.9. Blue Card Application form presented to Candidate Section 7 CPCS Quality Assurance     7.3.1 Unrestricted Access given for the purpose of auditing Section 5 CPCS On-site Assessment     5.3.7. Delivered in accordance with procedures in ACoD     Activities completed in accordance with test specifications     Assessement Sheet correctly completed Pass Test | Yes Yes Yes Yes Yes |  |  |

We are dedicated to improving our Customer Service, if you would like to leave feedback about CPCS-ON and/or this User Guide please email <u>cpcs.product@citb.co.uk</u>

# How to use CPCS-ON System: VIEWING A QUALITY ASSURANCE

# **CP** Construction Plant **CS** Competence Scheme

#### REPORT

- 2.4. These check points will change depending on the Type of Technical Test the Quality Assurance Report is attached to.
- 2.5. The Monitor Report also contains an **Other** Box for non-compliances which do not fall into the above categories, a text area for **Observations/Recommendation**.

| Other                                      |  |
|--------------------------------------------|--|
| Other Checks - where Non-Conformance found |  |
|                                            |  |
|                                            |  |
|                                            |  |
|                                            |  |
|                                            |  |
| Observations / Recommendations             |  |
| For Training purposes                      |  |
|                                            |  |
|                                            |  |
|                                            |  |
|                                            |  |

2.6. Should a Sanction be raised against a Technical Test Notification, the details will be viewable within CPCS-ON. Click on the **Sanctions** button if it applicable.

# How to use CPCS-ON System: VIEWING A QUALITY ASSURANCE

### **CP** Construction Plant **CS** Competence Scheme

#### REPORT

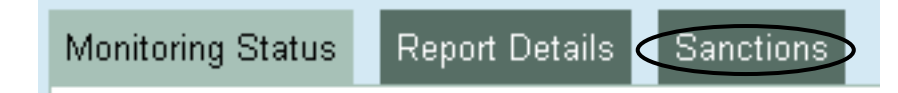

#### 2.7. The system displays:

- Sanction Reference: This is system generated
- Sanction Type: The level of the Sanction (please refer to the CPCS Scheme Booklet for Test Centres for further information about Sanctions
- Reason: The reason why the Sanction has been raised
- Corrective Action: The action required to correct the Sanction
- Expected date of Completion: The date agreed to complete the Corrective Actions
- Closure Date: The date that the Sanction has been closed.

| Sanction Reference   | 2009/S8 |                                                                |                             |              |
|----------------------|---------|----------------------------------------------------------------|-----------------------------|--------------|
| Existing Sanctions   |         |                                                                |                             |              |
| Sanction Type        | Reason  | Corrective Action                                              | Expected Date of Completion | Closure Date |
| Level 1: Action Plan |         | Mus have a Procedure in place for acrrying out site Inductions | 11/02/2009                  |              |
|                      |         |                                                                |                             |              |

### **CP** Construction Plant **CS** Competence Scheme

#### 3. Step Three: Emails received

- 3.1. The completion of a Quality Assurance Report will trigger an email to the email address given as the Test Centre email address.
- 3.2. If a Sanction has been raised against the Test Centre, the email will state that said Quality Assurance Report has a Sanction attached to it.
- 3.3. If a Wasted Visit Fee has been raised against the Test Centre, the email will state that an Invoice is being raised.
- 3.4. The Test Centre administration will also receive an email every time a Sanctioned Quality Assurance Report is updated therefore informing the Test Centre of the Quality Assurance Report being closed off.